# 目錄

| 權限管理系統 | <br>2  |
|--------|--------|
| 訊息管理系統 | <br>6  |
| 廣告管理系統 | <br>10 |
| 客服管理系統 | <br>12 |
| 連結管理系統 | <br>15 |
| 單元管理系統 | <br>17 |

### 權限管理系統

#### ■ 後台 - 管理者登入

| L398 |                                       |
|------|---------------------------------------|
|      |                                       |
| 登入   |                                       |
|      | ····································· |

### ■ 後台 - 群組資料登錄/修改

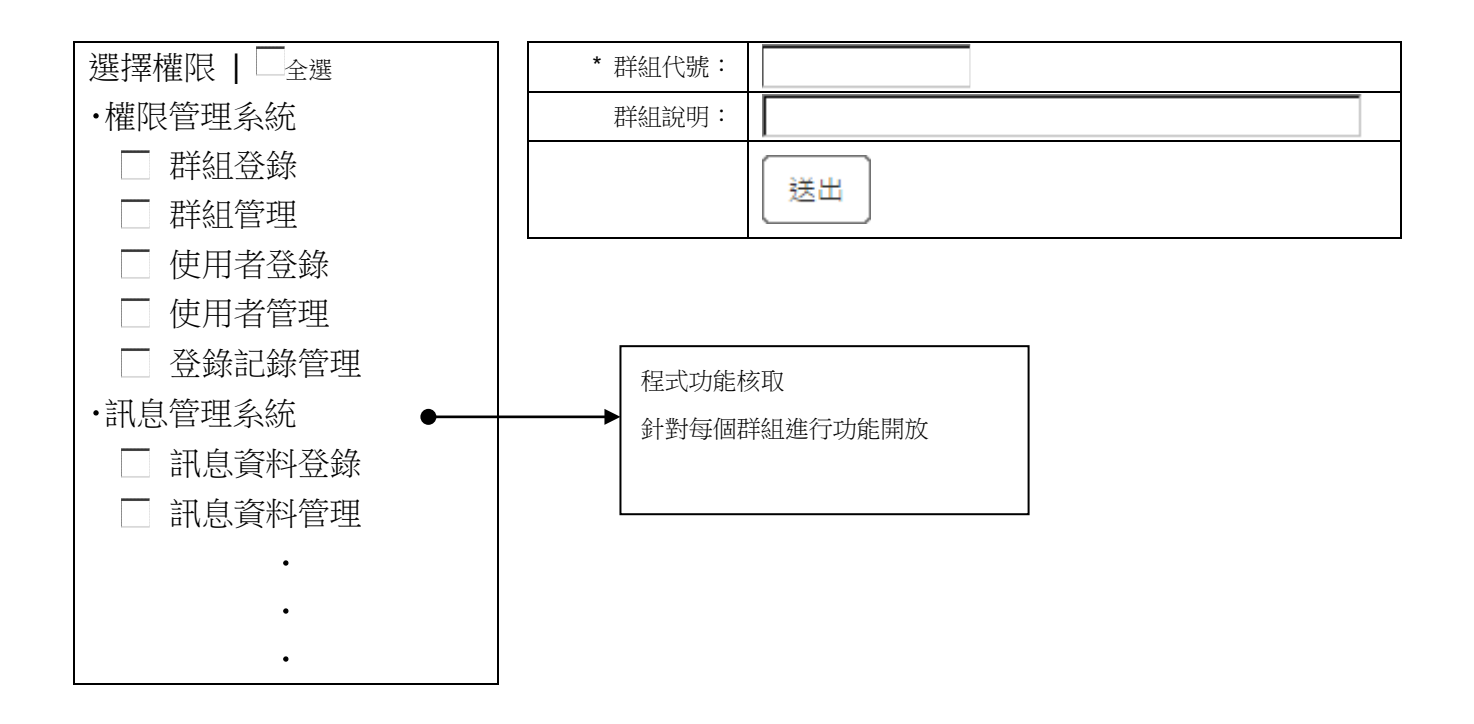

#### ■ 後台 – 群組資料查詢

| 群組代號: |               |
|-------|---------------|
| 群組說明: |               |
|       | Q 搜尋 Q 搜尋所有資料 |

# ■ 後台 - 群組資料管理

|   | 群組代號                                          | 群組說明                 | 修改   | 刪除   |
|---|-----------------------------------------------|----------------------|------|------|
|   | A                                             | XXXXXX               |      | 1    |
|   |                                               | XXXXXX               |      | 1    |
|   |                                               | XXXXXXX              | /    | â    |
| ۴ | 到了一页。<br>———————————————————————————————————— | 一頁 最終頁 頁次: 1 ▼       | 資料總數 | t: 1 |
|   |                                               | 列印本頁 🔵 🥻 🧰 刪除勾選的資料 📄 |      |      |

※ 點刪除時跳警告視窗要求確認,刪除動作不會刪除內含之管理者帳號,僅取消其所有權限。

### ■ 後台 – 後端使用者登錄

| * 帳號:    | (建立後將無法變更)            |
|----------|-----------------------|
| * 密碼:    |                       |
| * 確認密碼:  |                       |
| * 使用者名稱: |                       |
| * 群組:    | 請選擇▼                  |
| * 狀態:    | ●啟用◎停用                |
| WRP 訊息:  | □ 啟用 (登人後首頁顯示 WRP 訊息) |
| 備註:      |                       |
|          | 送出                    |

※ 資料庫中的密碼均經加密處理。

#### ■ 後台 – 變更管理密碼

| 帳號:     | ez   |
|---------|------|
| 使用者名稱:  | 李小明  |
| * 密碼:   |      |
| * 確認密碼: |      |
|         | 變更密碼 |

### ■ 後台 – 後端使用者查詢

| 帳號:    | (可輸入關鍵字查詢)            |
|--------|-----------------------|
| 使用者名稱: | (可輸入關鍵字查詢)            |
| 群組:    | 請選擇▼                  |
| 狀態:    | <b>請選擇▼</b> (啟用 / 停用) |
| 登入時間:  | ~                     |
|        | Q搜尋Q搜尋所有資料            |

#### ■ 後台 – 後端使用者管理

|   | 帳號                      | 使用者名稱 | 群組          | 狀態            | 登入時間        | 修改       | 刪除       |
|---|-------------------------|-------|-------------|---------------|-------------|----------|----------|
|   |                         | ~~~~~ | 答田书         | f/r 田         | 2015/3/20   |          | 4        |
|   | ez                      | ~~~~~ | 百년白         | 卮X 円          | 上午 11:19:53 | <u> </u> |          |
| _ |                         | ~~~~~ | 招答          | f/r 田         | 2015/3/20   |          | <b>a</b> |
|   |                         | ~~~~~ | 《四"目        | <b></b> 瓦八円   | 上午 11:19:53 |          |          |
|   |                         | ~~~~~ | 昌十          | 的田            | 2015/3/20   |          | <b>a</b> |
|   |                         | ~~~~~ | 只上          | <b>厄义</b> /15 | 上午 11:19:53 |          |          |
|   |                         |       |             |               |             |          |          |
|   | -   第一貝   上一貝   卜一貝   前 |       | <b>飯</b> 終貝 | .見火:  ⊥ .     | 貢科總數:       | L        |          |

💼 刪除勾選的資料

#### ■ 後台 - 後端使用者修改

| 帳號:      | ez                    |
|----------|-----------------------|
| * 密碼:    |                       |
| * 確認密碼:  |                       |
|          | 變更密碼                  |
| * 使用者名稱: |                       |
| * 群組:    | 請選擇▼                  |
| * 狀態:    | ●啟用◎停用                |
| WRP 訊息:  | ▲ 啟用 (登入後首頁顯示 WRP 訊息) |
| 備註:      | 4                     |
|          | 送出返回                  |

🚔 列印本頁

### 訊息管理系統

前台 - 訊息列表

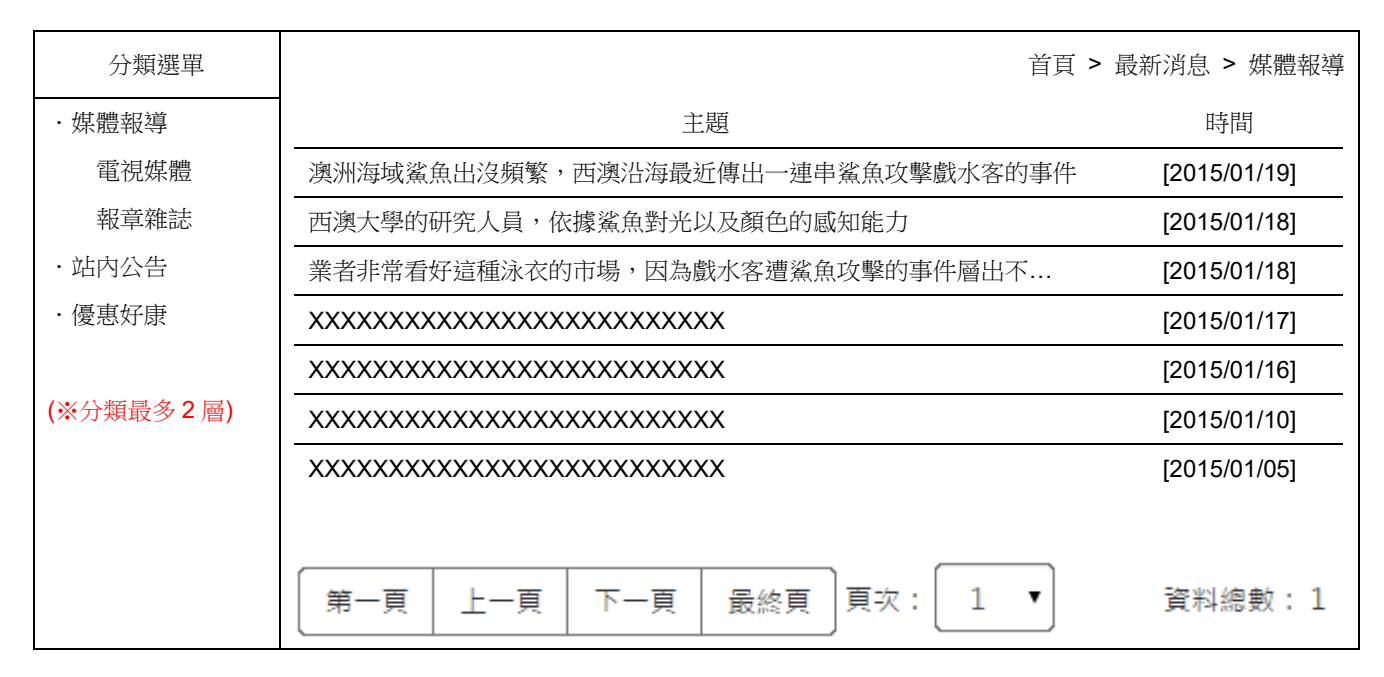

#### Ⅰ 前台 - 訊息內容

| 分類選單              | 首頁 > 最新消息 > 媒體報導                              |
|-------------------|-----------------------------------------------|
| ·媒體報導             |                                               |
| 電視媒體              | 澳洲海域鯊魚出沒頻繁,西澳沿海最近傳出一連串鯊魚攻擊戲水客的事件 [2015/01/19] |
| 報章雜誌              |                                               |
| ·站内公告             | 澳洲海域鯊魚出沒頻繁,西澳沿海最近傳出一連串鯊魚攻擊戲水客的事件,過去,鯊魚咬死人     |
| ·優惠好康             | 在澳洲並不多見,平均一年一起。不過去年到七月為止的一年期間,發生了五起。          |
|                   | 業者非常看好這種泳衣的市場,因為戲水客遭鯊魚攻擊的事件層出不窮,讓大家對海上活動,     |
| <b>(※</b> 分類最多2層) | 愈來愈恐懼,不過英國保育專家說,這個說法過份誇大了,鯊魚攻擊人的案件愈來愈多,是因     |
|                   | 為戲水的人愈來愈多,很多意外是出於人為疏忽,比方說,泳客應該避免到公告有鯊魚出沒的     |
|                   | 水域活                                           |
|                   | 備註區塊                                          |
|                   | XXXXXXX                                       |
|                   | 返回                                            |

### ■ 後台 - 訊息分類管理

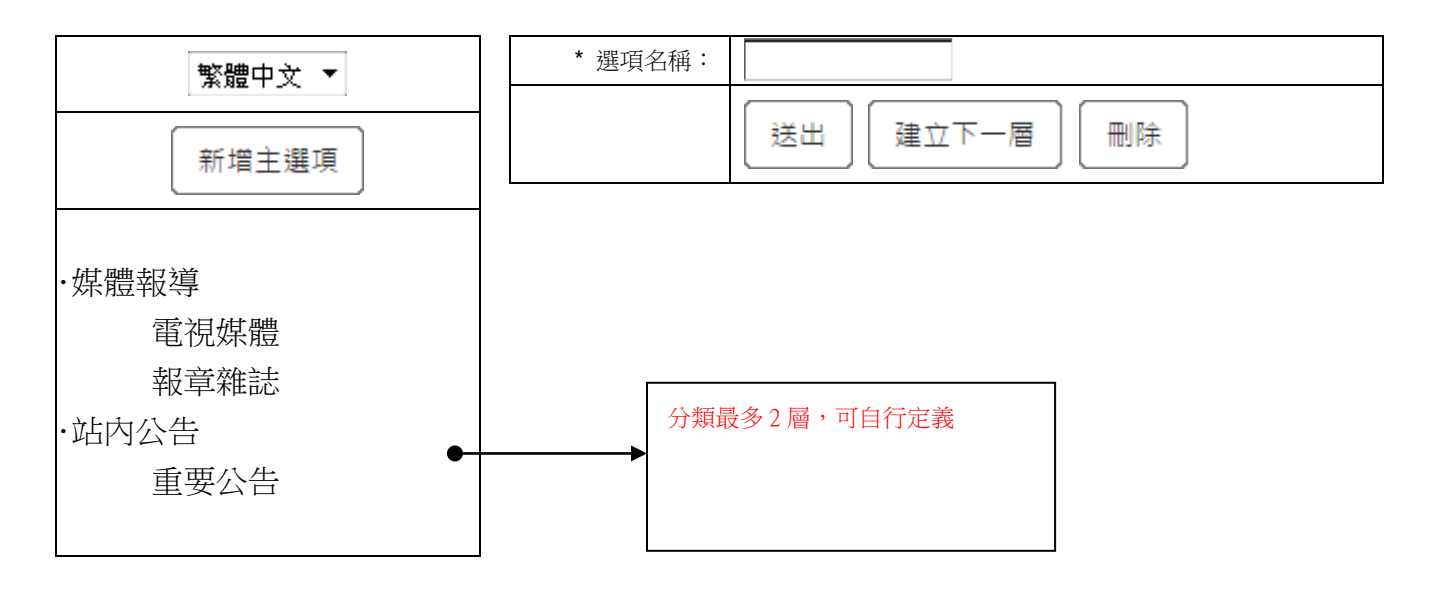

■ 後台 – 訊息分類排序

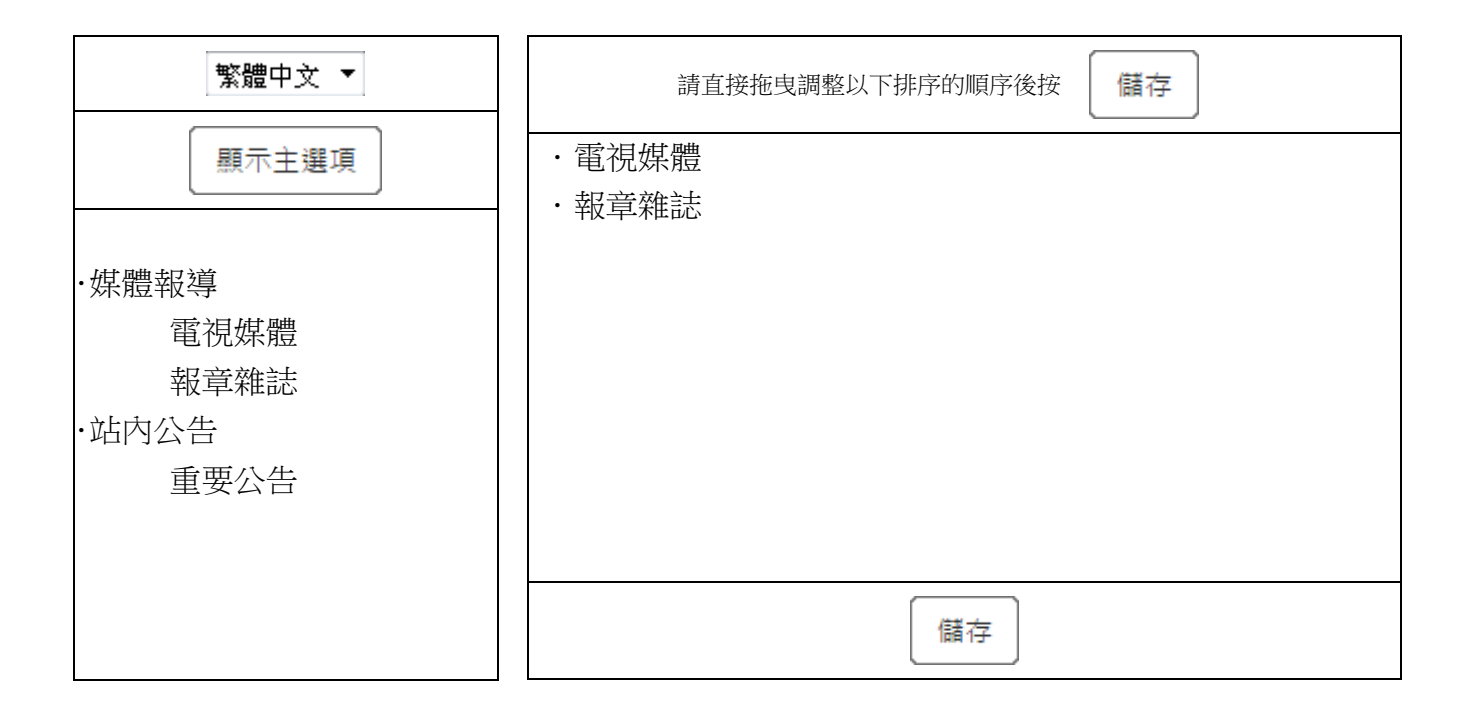

# ■ 後台 - 訊息資料登錄/修改

| * 語系:   | 繁體中文 ▼                                |  |
|---------|---------------------------------------|--|
| *分類:    | 請選擇▼                                  |  |
| * 標題:   |                                       |  |
| SEO 設定: | TITLE :<br>KEYWORD :<br>DESCRIPTION : |  |
| * 發佈日期: | (※於前台標示的日期)                           |  |
| 上下架日期:  | ~                                     |  |
| 訊息類別:   | ▶ 首頁訊息                                |  |
| 外部連結:   | (※若設定外部連結,則此訊息不需填寫內容,前台將外連至您填的網址)     |  |
| 內容:     |                                       |  |
| 備註:     |                                       |  |
|         | 送出返回                                  |  |

#### ■ 後台 - 訊息資料查詢

| 語系:    | 請選擇▼       |
|--------|------------|
| 分類:    | 請選擇▼       |
| 訊息類別:  | 請選擇▼       |
| 標題:    | (可輸入關鍵字查詢) |
| 上下架日期: | ~          |
| 發佈日期:  | ~          |
|        | Q搜尋Q搜尋所有資料 |

#### ■ 後台 – 訊息資料管理

| 語系     | 標題       | 分類  | 上架日期      | 下架日期      | 發佈日期      | 修改 | 刪除 |
|--------|----------|-----|-----------|-----------|-----------|----|----|
| 繁中     | xxxxxxxx | ххх |           |           | 2015/3/15 | ×  |    |
| 繁中     | ****     | ххх | 2015/3/14 | 2015/4/14 | 2015/3/14 | /  | Î  |
| 繁中     | xxxxxxx  | ххх |           |           | 2015/3/13 |    |    |
| 第一頁  上 | 一頁  下一頁  | 最終頁 | 頁次: 1     | •         | 資料總數:     | 1  |    |

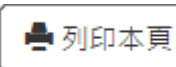

💼 刪除勾選的資料

# 廣告管理系統

### ■ 前台 - 廣告輪播

呈現方式依版面為主

### ■ 後台 - 廣告資料登錄/修改

| * 語系:  | 繁體中文 ▼                                  |
|--------|-----------------------------------------|
| * 分類:  | <b>請選擇▼</b> (首頁上方 Banner / 頁面上方 Banner) |
| * 標題:  |                                         |
| 上下架日期: |                                         |
| 圖片:    | 瀏覽                                      |
| 連結網址:  | ● 同視窗開啟 ● 另開視窗                          |
| * 狀態:  | ●上架 ◎下架                                 |
| 指定順序:  | 請選擇▼                                    |
|        | 送出返回                                    |

### ■ 後台 – 廣告資料查詢

| 語系:    | 請選擇▼          |
|--------|---------------|
| 分類:    | 請選擇▼          |
| 標題:    | (可輸入關鍵字查詢)    |
| 上下架日期: | ~             |
| 建立日期:  | ~             |
| 狀態:    | 請選擇▼          |
|        | Q 搜尋 Q 搜尋所有資料 |

# ■ 後台 - 廣告資料管理

|  | 語系  | 標題      | 分類     | 狀態  | 上架日期      | 下架日期      | 建立日期      | 順位 | 修改       | 刪除 |
|--|-----|---------|--------|-----|-----------|-----------|-----------|----|----------|----|
|  | 敏山  | XXXXXXX | 首頁上方   | し加  |           |           | 2015/2/15 | 1  |          | 4  |
|  | 系十  | XX      | Banner | 上示  |           |           | 2010/3/15 |    | <u> </u> |    |
|  | 繁中  | XXXXXXX | 首頁上方   | しカロ | 2015/2/14 | 2015/4/14 | 2015/3/14 | 2  |          | 4  |
|  |     | XXXX    | Banner | 上示  | 2013/3/14 |           |           |    |          |    |
|  | 每2十 | XXXXXXX | 首頁上方   | しカロ | 2015/3/14 | 2015/4/14 | 2015/2/11 | 2  |          | 4  |
|  | 系十  | XXXX    | Banner | 上朱  |           |           | 2015/3/14 | 5  |          |    |
|  | 繁中  | XXXXXXX | 首頁上方   | しカロ | 2015/3/14 | 2015/4/14 | 2015/2/14 | 4  |          | 4  |
|  |     | XXXX    | Banner | 工朱  |           | 2010/4/14 | 2015/5/14 | 4  |          |    |
|  |     |         |        |     |           |           |           |    |          |    |

頁次:

下一頁

🚔 列印本頁

最終頁

💼 刪除勾選的資料 丨

1

•

資料總數:1

11

# 客服管理系統

# ■ 前台 - 客服表單

|                  | 首頁 > 聯絡我們                                          |
|------------------|----------------------------------------------------|
| 聯絡我們             |                                                    |
| 感謝您拜訪 AR         | T EZTRUST STUDIO,如果您有任何疑問或意見,歡迎填寫下列表單,我們將會用最快的速度與您 |
| 聯絡! (表單文         | 文字,後台可自行定義文字內容 <b>)</b>                            |
|                  |                                                    |
| 類別:              | <b>請選擇</b> (如果後台建立的表單有1個以上,將會出現此下拉選項)              |
| 聯絡姓名:            |                                                    |
| 聯絡電話:            |                                                    |
| 電子郵件:            |                                                    |
| 聯絡事項:            | 請選擇                                                |
| 聯絡內容:            |                                                    |
|                  |                                                    |
|                  |                                                    |
|                  |                                                    |
| <b>联合主体工</b> 王 · |                                                    |
| 初次1日11-50        |                                                    |
|                  | <u>ж</u> ш                                         |
|                  |                                                    |
|                  |                                                    |

註:灰色區塊為後台自行定義表單的欄位

# ■ 後台 - 表單項目管理

| 整體中→ ▼                                                   | * 表單名稱:                   |                   |
|----------------------------------------------------------|---------------------------|-------------------|
|                                                          | 收件者信箱:                    |                   |
| 新増表單<br>・線上客服表單<br>1000000000000000000000000000000000000 | 表單文字:                     | *                 |
| 斯給灶石<br>19849家兰                                          | 狀態: <b>請選擇 ▼ (</b> 啟用/關閉) |                   |
| 中公电品<br>電子郵件<br>勝約事項                                     | 送出新增欄位員                   | <u></u>           |
| 唐後服務<br>產品問題                                             | 將此表單複至一份至 繁體中文            | ▼ 【 複製表單          |
| 聯絡內容                                                     | 註 1:第1 層為表單               |                   |
|                                                          | * 欄位名稱:                   |                   |
|                                                          | * 欄位設定: 請選擇 🔽 (註 3)       |                   |
|                                                          | □ 必填                      |                   |
|                                                          | 送出 新增選項 刪                 | <b></b><br>余      |
|                                                          | 註2:第2層為欄位                 |                   |
|                                                          | 註3:欄位可選擇如下                |                   |
|                                                          | 單行文字、多行文字、E-mail 欄位、數字    | <b>≥欄位、日期、下拉選</b> |
|                                                          | 單、單選項目、複選項目               |                   |
|                                                          | 註 4:當欄位設定為「下拉選單、單選巧       | 〔目、複選項目」時,        |
|                                                          | 則可以「新增選項」                 |                   |
|                                                          | * 選項名稱:                   |                   |
|                                                          | 送出                        |                   |
|                                                          | 註5:第3層為選項名稱               |                   |

### ■ 後台 - 表單項目排序

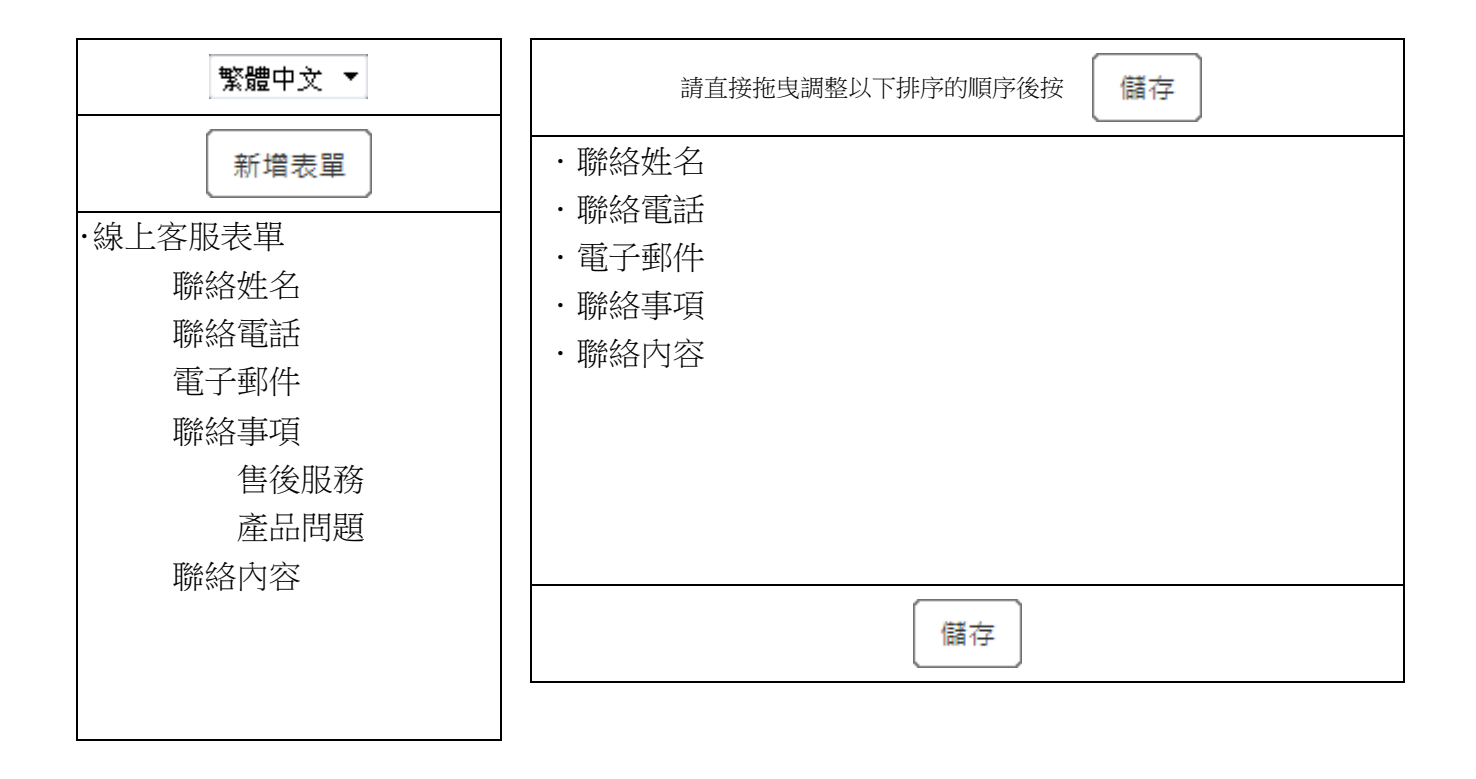

# 連結管理系統

### ■ 前台 – 連結區塊

以區塊方式呈現,位置視版面而定,區塊如下圖:

| LINKS                              |
|------------------------------------|
| 快速連結                               |
| 」<br>O <sup>珍自然健康網</sup><br>Nature |
| <b>Ellevel</b> 装誠科技                |
|                                    |
| 得獎記錄                               |
| Google                             |
| Yahoo                              |

■ 後台 - 相關連結登錄/修改

| * 語系:  | 繁體中文 ▼  |
|--------|---------|
| * 標題:  |         |
| 上下架日期: | ~       |
|        | 瀏覽      |
| 連結網址:  |         |
| * 狀態:  | ●上架 ◎下架 |
| 備註:    |         |
|        | 送出返回    |

### ■ 後台 – 相關連結查詢

| 語系:    | 請選擇▼          |
|--------|---------------|
| 標題:    | (可輸入關鍵字查詢)    |
| 上下架日期: | ~             |
| 建立日期:  | ~             |
| 狀態:    | 請選擇▼          |
|        | Q.搜尋 Q.搜尋所有資料 |

🚔 列印本頁

### ■ 後台 – 相關連結管理

| 語系     | 標題       | 狀態  | 上架日期      | 下架日期      | 建立日期      | 修改 | 刪除 |
|--------|----------|-----|-----------|-----------|-----------|----|----|
| 繁中     | xxxxxxxx | 上架  |           |           | 2015/3/15 | /  | 4  |
| 繁中     | ****     | 上架  | 2015/3/14 | 2015/4/14 | 2015/3/14 | /  |    |
| 第一頁  上 | 一頁 下一頁   | 最終頁 | 頁次: 1     | •         | 資料總數:     | 1  |    |

💼 刪除勾選的資料

#### ■ 後台 – 連結排序設定

| 繁體中文 🔻                  |    |
|-------------------------|----|
| 請直接拖曳調整以下排序的順序後按        | 儲存 |
| ・連結 <b>1</b>            |    |
| <ul> <li>連結2</li> </ul> |    |
| · 連結 3                  |    |
|                         |    |
|                         |    |
|                         |    |
| 儲存                      |    |

# 單元管理系統

### ■ 前台 - 單元頁面

| 單元選單      | 首頁 > 關於我們 > 公司介紹                             |
|-----------|----------------------------------------------|
| ・公司介紹     | 公司介紹                                         |
| 董事長的話     | (此為編緝器內容區塊)                                  |
| 得獎記錄      | 誠網站設計公司 - 提供專業網站架設技術及最優質的網站設計服務藝誠網站設計公司由「網站架 |
| ·歷史沿革     | 設、網站建置、網路行銷」具專業經驗的網站設計團隊所組成 我們協助眾多公司企業建立優質網  |
|           | 站設計專案,並廣受各界好評。好的網站設計公司將能完整提供您在網站架設上所遇到任何問題   |
| (※頁面最多2層) | 的解決方案,且精確的引導您走向最有效率、最省成本的 e 化之路。             |
|           |                                              |
|           | 藝藝誠網站設計公司全方面的網站架設專業服務,能在日新月異的網際網路中開創新的格局,顯   |
|           | 現了我們對客戶用心及優良的服務品質。藝誠網站設計公司是榮獲「國家品質保証金像獎」的網   |
|           | 站設計公司,優質的網站設計品質為客戶掛起保障的旗幟。                   |
|           |                                              |
|           |                                              |
|           |                                              |
|           |                                              |
|           |                                              |
|           |                                              |
|           |                                              |
|           |                                              |
|           |                                              |
|           |                                              |
|           |                                              |
|           |                                              |
|           |                                              |
|           |                                              |

# ■ 後台 – 單元頁面管理

| 繁體中文 ▼                        | * 單元名稱:           |                                               |
|-------------------------------|-------------------|-----------------------------------------------|
| 新增單元                          |                   | 送出新増頁面 刪除                                     |
| ·關於我們                         | 第1層為建立單元          |                                               |
| 公司介紹<br>董事長的話<br>得獎記錄<br>歷史沿革 | * 頁面名稱:           |                                               |
|                               | SEO 設定:           | TITLE :<br>KEYWORD :<br>DESCRIPTION :         |
|                               | 頁面內容:             | ○ 原始語 ● ★ ● @ @ @ @ @ @ @ @ @ @ @ @ @ @ @ @ @ |
|                               | 第 <b>2、3</b> 層為建立 | 送出 新增頁面 删除<br>立 <mark>頁面</mark>               |

### ■ 後台 – 單元頁面排序

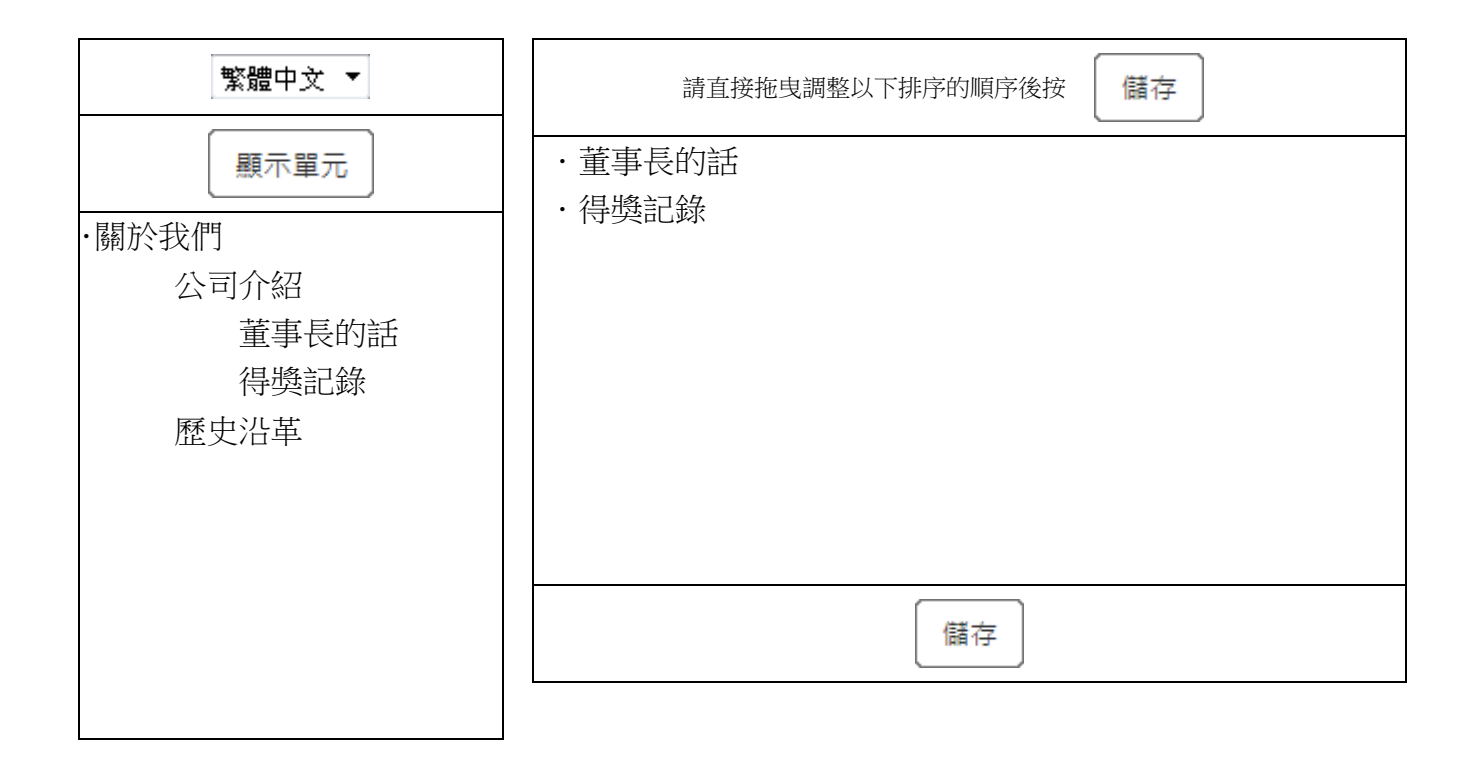